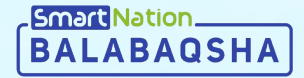

# Smart Nation

Инструкция для родителя Подача коррекционной заявки через личный кабинет

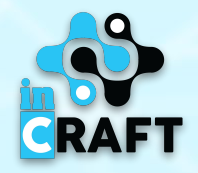

# Главная страница balabaqsha.snation.kz

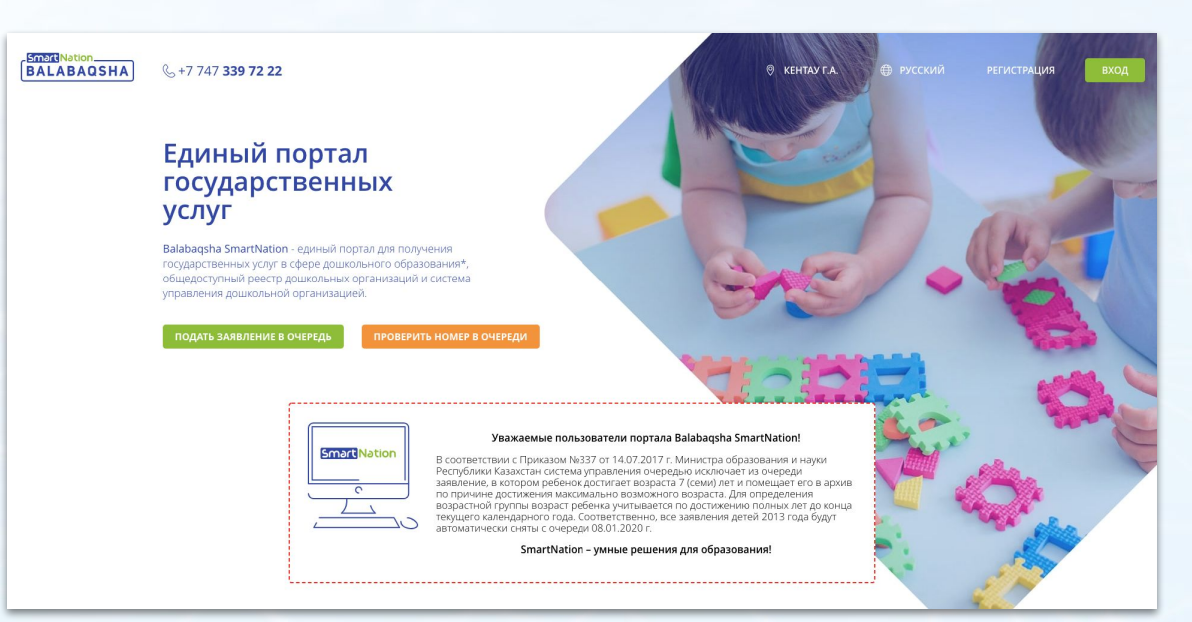

На главной странице содержится информация по:

бюллетеням свободных мест;

Smart Nation\_\_\_\_\_

- очереди в ДДО;
- каталогу дошкольных организаций;
- статистике;
- отзывах пользователей.

В правом верхнем углу сайта имеется возможность сменить геолокацию и язык.

Для того, чтобы зарегистрироваться на портале, необходимо нажать на кнопку "**Регистрация**".

Если Вы зарегистрированы, воспользуйтесь кнопкой "Вход".

#### Авторизованные пользователи

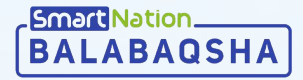

Если Вы уже зарегистрированы на портале, то Вам необходимо:

- Нажать на кнопку "Вход" на главной странице в правом верхнем углу;
- Ввести свой логин и пароль;
- Нажать на кнопку "Войти в систему";

Если Вы забыли пароль:

- Нажмите на кнопку "Забыли пароль?";
- Введите номер телефона;
- Нажмите кнопку "Отправить";
- Введите код, который придет Вам на номер;
- Придумайте новый пароль;
- Повторите пароль;
- Нажмите кнопку "**Отправить**";

| G+/ /4/ 339 /2 22                             |                                                            | 1 mgm 3                                                      | 1 Syntas                                                                | share                                   | 📎 КЕНТАУ Г.А. | 🕀 русский        | РЕГИСТРАЦИЯ              | вход                                                |
|-----------------------------------------------|------------------------------------------------------------|--------------------------------------------------------------|-------------------------------------------------------------------------|-----------------------------------------|---------------|------------------|--------------------------|-----------------------------------------------------|
| Главная > Вхе                                 | IA.                                                        |                                                              |                                                                         |                                         |               |                  |                          |                                                     |
| ВХОД                                          |                                                            |                                                              |                                                                         |                                         |               |                  |                          |                                                     |
|                                               |                                                            | Логин или номе<br>Введите Ваш /<br>Пароль: *<br>Пароль долже | о телефона:: *<br>огин или номер телефона<br>ч состоять из 8-40 символс | ів<br>Забыли пароль?<br>ВОЙТИ В СИСТЕМУ |               |                  |                          |                                                     |
| ая > восстановить пароль<br>ОССТАНОВЛЕНИЕ ПАГ | оля                                                        |                                                              |                                                                         |                                         |               |                  | Тел: +                   | TOO «InCraft»<br>7 727 339 72 22<br>7 747 339 72 22 |
|                                               | Номер сотового<br>+7 ()<br>На указанный н<br>подтверждениз | о телефона:<br>—<br>номер будет отправ<br>в восстановления п | лено sms с кодом д/<br>ароля.                                           | я                                       |               | © 2020 Balabaqsh | a - SmartNation. Bce npa | ва защищены.                                        |
|                                               |                                                            |                                                              |                                                                         |                                         |               |                  |                          |                                                     |

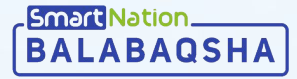

#### **Регистрация**

Для регистрации необходимо нажать на кнопку "Регистрация" на главной странице в правом верхнем углу.

На странице регистрации:

- Введите Ваш номер телефона;
- После ознакомления с политикой данных - нажать на галочку "Я ознакомлен(а) и принимаю политику данных пользователей";
- Нажать кнопку "Запросить код";
- Ввести в поле код, который придет на ваш номер;
- Нажать кнопку "Отправить".

| Главная > Регистрация<br>РЕГИСТРАЦИЯ |         |                       |                           |                                             |               |  |
|--------------------------------------|---------|-----------------------|---------------------------|---------------------------------------------|---------------|--|
|                                      | SMS     | Пароль                | Б                         |                                             |               |  |
|                                      | +7(     |                       |                           |                                             |               |  |
|                                      | Запроси | ты код<br>РЕГИСТРАЦИЯ |                           |                                             | 6-7           |  |
|                                      |         |                       | SMS                       | Пароль                                      | ВЭ            |  |
|                                      | 5       |                       | +7                        |                                             |               |  |
|                                      |         |                       | Код подтвержде            | ения придет в течении 84 секун<br>й по SMS: | A             |  |
|                                      |         |                       | Я ознакомлен<br>Отправить | (а) и принимаю политику данных              | пользователей |  |
|                                      | _       |                       |                           |                                             |               |  |

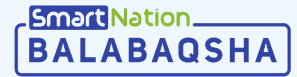

#### Регистрация

#### Далее:

- Придумайте и введите в первое поле пароль;
- Во втором поле введите пароль повторно;
- Нажмите на кнопку "Сохранить";
- Введите ИИН заявителя (родитель или законный представитель);
- После ввода ИИН-а система выведет регистрационные сведения заявителя;

Далее нажмите кнопку «Отправить».

Система сохранит Ваши данные. Для входа в личный кабинет воспользуйтесь кнопкой "Вход" в верхнем правом углу.

|                       | Главная > Регистрация<br>РЕГИСТРАЦИЯ |                                                                              |                                          |                 |       |
|-----------------------|--------------------------------------|------------------------------------------------------------------------------|------------------------------------------|-----------------|-------|
|                       |                                      | 5M5                                                                          | Пароль                                   | (82)<br>Аккаунт |       |
|                       |                                      | Придумайте пароль для да.<br>записать его в свой блокно<br>Пароль для входа: | льнейшего входа на портал. Не забу,<br>т | дьте            |       |
|                       |                                      | Пароль должен состоять<br>Подтвердите пароль:<br>Пароль должен состоять      | из 8-40 символов<br>из 8-40 символов     |                 |       |
| Главная > Регистрация |                                      | Сохранить                                                                    |                                          | _               |       |
| РЕГИСТРАЦИЯ           |                                      |                                                                              |                                          | -               | <br>_ |
|                       | SMS                                  | Пароль                                                                       | <b>Вс</b><br>Аккаунт                     |                 |       |
|                       | ИИН родит                            | еля / Номер документа родителя :                                             |                                          |                 |       |
|                       | Имя:                                 |                                                                              |                                          |                 |       |
|                       | Фамилия:                             |                                                                              |                                          |                 |       |
|                       | Дата рожд                            | ения                                                                         |                                          |                 |       |
|                       | Отправи                              | пь                                                                           |                                          |                 |       |

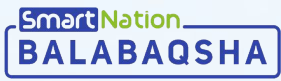

# Добавление ребенка

Для того, чтобы добавить себе ребенка нужно:

- Перейти в меню "Мои дети";
- Нажать на "**Добавить ребенка**";
- В появившемся поле ввести ИИН ребенка;
- Нажать кнопку "Проверить ИИН";

ЛИЧ

- Заполнить поле "Пол" и "Национальность";
- Проверить данные;
- Если все верно, нажать кнопку "Сохранить".

| BALABAO   | ISHA & +7 747 339 72 22      | يسرحي                          | 5 Grandagen     | 🖗 КЕНТАУ Г.А.                  | РУССКИЙ           | E MEHIO         |   |                 |
|-----------|------------------------------|--------------------------------|-----------------|--------------------------------|-------------------|-----------------|---|-----------------|
|           |                              | Главная > Мондети              |                 |                                |                   |                 |   |                 |
|           |                              | МОИ ДЕТИ                       |                 |                                |                   |                 |   |                 |
|           | Профиль                      | 🗮 Мои дети                     |                 |                                |                   |                 |   |                 |
|           | Мои дети                     |                                |                 |                                |                   |                 |   |                 |
|           | Заявки                       |                                |                 |                                |                   |                 |   |                 |
|           | Уведомления                  |                                |                 |                                |                   |                 |   |                 |
|           |                              | - +                            |                 |                                |                   |                 |   |                 |
|           |                              |                                | ЛИЧНЫЙ КАБИ     | HET                            |                   |                 |   |                 |
|           |                              | Добавить ребенка               |                 |                                |                   |                 |   |                 |
|           |                              |                                |                 |                                |                   |                 |   |                 |
|           |                              |                                |                 | СВЕДЕНИЯ О РЕБЁНКЕ             |                   |                 |   |                 |
|           |                              |                                |                 | Deserves 14141 h *             |                   |                 |   |                 |
|           |                              |                                | 1.00            | введите иин: *                 |                   |                 |   |                 |
| _         |                              |                                | Q J P           |                                |                   |                 |   | С проверите ими |
|           |                              |                                |                 | () Пункты, помеченные звездочи | ой *, обязательны | для заполнения. |   |                 |
|           |                              |                                |                 | <b>^</b>                       |                   |                 |   |                 |
|           |                              |                                |                 | Фамилия.                       |                   |                 |   |                 |
|           |                              |                                | + Изменить фото |                                |                   |                 |   |                 |
|           |                              |                                |                 | Имя:                           |                   |                 |   |                 |
|           |                              |                                |                 |                                |                   |                 |   |                 |
| КАБИН     | HET                          |                                |                 | -                              |                   |                 |   |                 |
|           |                              |                                |                 |                                |                   |                 |   |                 |
|           |                              |                                |                 |                                |                   |                 |   |                 |
|           | СВЕЛЕНИЯ О РЕБЁНКЕ —         |                                |                 |                                |                   |                 |   |                 |
|           | couper and or counter        |                                |                 |                                |                   |                 |   |                 |
|           | Введите ИИН: *               |                                | _               | жий                            |                   |                 |   |                 |
|           |                              |                                |                 | Проверить ИИН                  |                   |                 |   |                 |
|           |                              |                                |                 |                                |                   |                 |   | ~               |
|           | (1) Пункты, помеченные звез, | дочкой *, обязательны для запо | олнения.        |                                |                   |                 | Г | Сохранить       |
|           |                              |                                |                 |                                |                   |                 | L |                 |
|           |                              |                                |                 |                                |                   |                 |   |                 |
| A COMPANY |                              |                                |                 |                                |                   |                 |   |                 |
| φοτο      |                              |                                |                 |                                |                   |                 |   |                 |

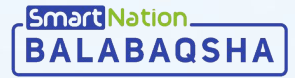

# Подача коррекционной заявки

Для подачи заявки, необходимо:

- Убедиться, что все данные заявителя и ребенка заполнены;
- Перейти в меню "Заявки";
- Нажать на кнопку "**Добавить заявление**".

#### Далее необходимо:

- Выбрать нужного ребенка (если Вы еще не добавили ребенка нажать на кнопку "**Добавить ребенка**");
- Выбрать тип группы Коррекционный;
- Выбрать тип коррекции;
- Прикрепить заключение ПМПК;
- Выбрать предпочитаемый язык обучения;
- Заполнить область, район, населенный пункт, дошкольную организацию;
- Социальный статус заполнится автоматически;
- Если Вы входите в категорию внеочередных, нажмите на галочку "Внеочередной", выберите нужную категорию и прикрепите подтверждающие документы;
- Ознакомьтесь и подтвердите согласие на использование сведений;
- Нажмите кнопку "Отправить";

Пункты помеченные звездочкой \*, обязательны для заполнения.

|       | ПОДАЧА ЗАЯВЛЕНИЯ                                                                                                    |
|-------|----------------------------------------------------------------------------------------------------|
| ь     |                                                                                                    |
| ги    |                                                                                                    |
|       | Пункты, помеченные звездочкой *, обязательны для заполнения.                                                                                                    |
| пения | Эталонное время сервера: 28.07.2020 14:12:14                                                                                                    |
| пения | Выберите ребенка: *                                                                                                    |
|       | •                                                                                                    |
|       | 0                                                                                                    |
|       | Если Вашего ребенка нет в списке:                                                                                                    |
|       | + Добавить ребёнка                                                                                                    |
|       |                                                                                                    |
|       | Tun rpynnu: *                                                                                                    |
|       | Коррекционная                                                                                                    |
|       | Тип коррекции: *                                                                                                    |
|       | с задержкой психического развития                                                                                                    |
|       | <ul> <li>с нарушением зрения</li> </ul>                                                                                                    |
|       | с нарушением опорно-двигательного аппарата                                                                                                    |
|       | 🔘 с нарушением слуха                                                                                                    |
|       | с нарушениями интеллекта                                                                                                    |
|       | с ранними проявлениями туберкулезной инфекции, с малыми и затихающими                                                                                                    |
|       | <ul> <li>формами туберкулеза, часто и длительно болеющих детей</li> </ul>                                                                                                    |
|       | с расстроиством эмоционально-волевой сферы и поведения                                                                                                    |
|       | О стяжелыми нарушениями речи                                                                                                    |
|       | Заключение ПМПК: *                                                                                                    |
|       | К СНИМОК ЭКРАНА 2020-07-27 В 17.38.45.PNG                                                                                                    |
|       | Язык обучения: *                                                                                                    |
|       | 🗌 Казахский 🗹 Русский 🔲 Узбекский                                                                                                    |
|       | Выберите район: *                                                                                                    |
|       | Туркестанская область 🗸                                                                                                    |
|       | D. Course of course 1                                                                                                    |
|       | Anura FA                                                                                                    |
|       | Ahbird Live                                                                                                    |
|       | Выберите населенный пункт: *                                                                                                    |
|       | г.Арысь 🗸                                                                                                    |
|       | Выберите дошкольную организацию: *                                                                                                    |
|       | ТОО я/с Алтын балапан — — — — — — — — — — — — — — — — — — —                                                                                                    |
|       | Сониальный глатич *                                                                                                    |
|       | Лети без пытот                                                                                                    |
|       | Actual of the second of the second of the se |
|       | Добавить льготу:                                                                                                    |
|       | • Не выбрано 	Внеочередной                                                                                                    |
|       | Соглашение на использование сведений:*                                                                                                    |
|       | Я согласен на использование сведений, составляющих охраняемую законом тайну,<br>содержащихся в информационных системах, в том числе арх отбритации отгод их<br>содержащихся в информационных системах, в том числе арх отбритации отгод их<br>содержащихся в информационных системах.                                                                                                    |
|       | содержащихся в информационных системых, в том числе для публикации открытых<br>сведений об очередниках, согласно действующего законодательства                                                                                                    |
|       |                                                                                                    |
|       |                                                                                                    |
|       |                                                                                                    |

# Коррекционная заявка

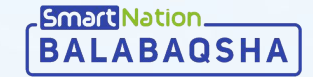

После подачи заявки на странице "Коррекционные заявки" Вам будет видна заявка ребенка.

Для более подробного просмотра нажмите на кнопку "Подробнее".

| BALABAOSHA & +7 747 339<br>Exegneerooc 94 | 9 72 22<br>00 AO 21:00            | S Guntagen                            | 2                                             | ◎ АРЫСЬ Г.А.           | Ф русский | 🗵 МЕНЮ |
|-------------------------------------------|-----------------------------------|---------------------------------------|-----------------------------------------------|------------------------|-----------|--------|
|                                           | Главная > Список заявлений        |                                       |                                               |                        |           |        |
|                                           | СПИСОК ЗАЯВЛЕ                     | НИЙ                                   |                                               |                        |           |        |
| Профи                                     | ль 🗮 Обычные заявки 🗮             | Коррекционные заявки 🕂 Добав          | ить заявление 🕒 Архив заявл                   | ений                   |           |        |
| Мои де                                    | ти                                |                                       |                                               |                        |           |        |
| Заявки                                    |                                   | Без льгот                             |                                               | Подробнее 🗸            | Û         |        |
| Напра                                     | вления Заявка:                    | Населенный пункт:                     | Язык обучения:                                |                        |           |        |
| Уведон                                    | жления #41 от 29.07.2020 10:10:52 | г.Арысь                               | Русский                                       |                        |           |        |
|                                           | Тип:<br>Коррекционная             | Организация:<br>ТОО я/с Алтын балапан | Тип коррекции:<br>с тяжелыми нарушениями речи |                        |           |        |
|                                           | 😔 Очередь                         | 🛛 Получение направления               | ③ Электронное зачисление                      | О Подтверждение зачисл | ения      |        |
|                                           |                                   |                                       |                                               |                        |           |        |
|                                           |                                   |                                       |                                               |                        |           |        |

# Коррекционная очередь

Для проверки номера в очереди перейдите на страницу очереди.

Далее в фильтре необходимо указать следующие параметры:

- Населенный пункт
- Тип очереди Коррекционная;
- Год рождения;
- Тип коррекции;
- Дошкольная организация.

В списке дошкольных учреждений выводятся только дошкольные организации, **обеспечивающие наличие групп** с данным типом коррекции.

| ALABAQSHA | & +7 747 <b>339 72 22</b><br>Ежедневно с <b>9:00</b> до <b>21:00</b>                                                                                                    | (company)                                   | Lynn trys                            | ha                 | АРЫСЬ Г.А.            | Ф русский                  | РЕГИСТРАЦИЯ | вход |
|-----------|----------------------------------------------------------------------------------------------------|---------------------------------------------|--------------------------------------|--------------------|-----------------------|----------------------------|-------------|------|
|           | Главная > Очередь<br>ОЧЕРЕДЬ                                                                                                    |                                             |                                      |                    |                       |                            |             |      |
|           | Выберите населенный пункт:<br>г.Арысь  Выберите тип:<br>Коррекционная  Выберите дошкольную организацию: *                                                                                                | Вочеради всего<br>1<br>Поиск по ключевому с | ородина<br>Сарана<br>Вез льстот<br>О | Сресочерадные<br>О | С<br>Вночередные<br>О | Посещающие ДС<br>0         | ,<br>α      |      |
|           | ТОО я/с Алтын балапан         У           Год рождения детей:         2015         У                                                                                                    | 1<br>Заявитель:                             |                                      |                    |                       | Подан<br>11.08.2020 16:01: | 10:<br>53   |      |
|           | ПЛІВ КОРРЕКЦИИ     Сарушеннем зрения     старушеннем слуха     старушеннем слуха     старушеннем слуха     старушеннем опорно-     садержкой покического развития     в с задержкой покического развития |                                             |                                      |                    |                       |                            |             |      |
|           | <ul> <li>с тяжелыми нарушениями речи</li> <li>с нарушениями интеллекта</li> <li>с расстройством эмоционально-<br/>волевой сферы и поведения</li> </ul>                                                   |                                             |                                      |                    |                       |                            |             |      |

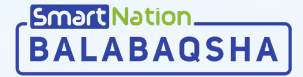

### Выдача направления

Направления автоматически выдается по мере освобождения мест в порядке очереди.

Система **оповестит** о выдаче направления посредством SMS и уведомления в личный кабинет.

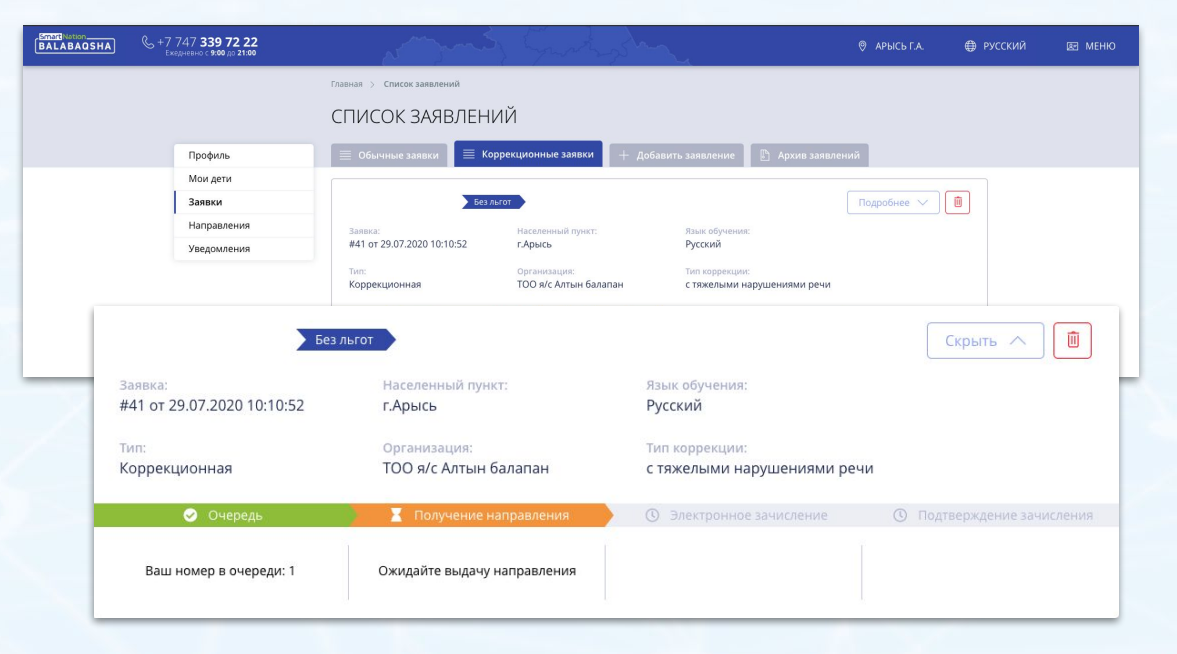

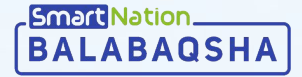

### Удаление заявления

BALA

Для удаления заявления нажмите на иконку "**Корзина**" и подтвердите удаление.

Вы не можете удалять подписанные заявки, то есть если ребенок зачислен в контингент дошкольного учреждения.

| BAQSHA | & +7 747 <b>339 72 22</b><br>Ежедневно с 8:00 до 20:00 |                                  | 1 hourson                             |                                          | ⊗ άκταυ κ.∂.         | 🕀 РУССКИ |
|--------|--------------------------------------------------------|----------------------------------|---------------------------------------|------------------------------------------|----------------------|----------|
|        |                                                        | Главная > Список заявлений       |                                       |                                          |                      |          |
|        |                                                        | СПИСОК ЗАЯВЛЕН                   | ИЙ                                    |                                          |                      |          |
|        | Профиль                                                | 📃 Обычные заявки 📃 Сг            | писок коррекционных заявлений         | + Добавить заявление                     | 🖹 Архив заявлений    |          |
|        | Мои дети                                               |                                  |                                       |                                          |                      |          |
|        | Заявки                                                 | Без                              | льгот                                 |                                          | Подробнее 🗸          |          |
|        | Направления                                            | Заявка:                          | Населенный пункт:                     | Язык обучения:                           |                      |          |
|        | Уведомления                                            | #41 or 29.07.2020 10:10:52       | г.Арысь                               | Русский                                  |                      |          |
|        |                                                        | <sup>тип:</sup><br>Коррекционная | Организация:<br>ТОО я/с Алтын балапан | Тип коррекции:<br>с тяжелыми нарушениями | речи                 |          |
|        |                                                        | 🕗 Очередь                        | 🛛 Получение направления               | • Электронное зачисление                 | О Подтверждение зачи | тсления  |

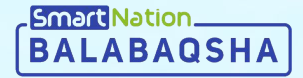

# Smart Nation

Спасибо за внимание!

Контакт-центр: 8 (727) 339-72-22 8 (747) 339-72-22 (WhatsApp)

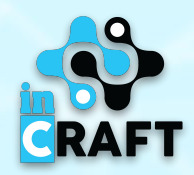